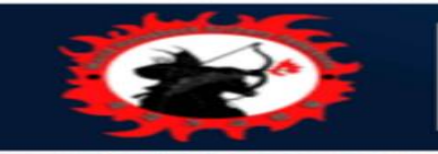

## Sign Up

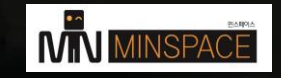

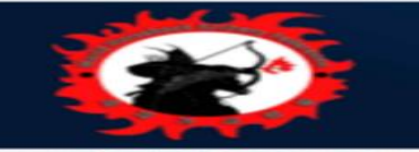

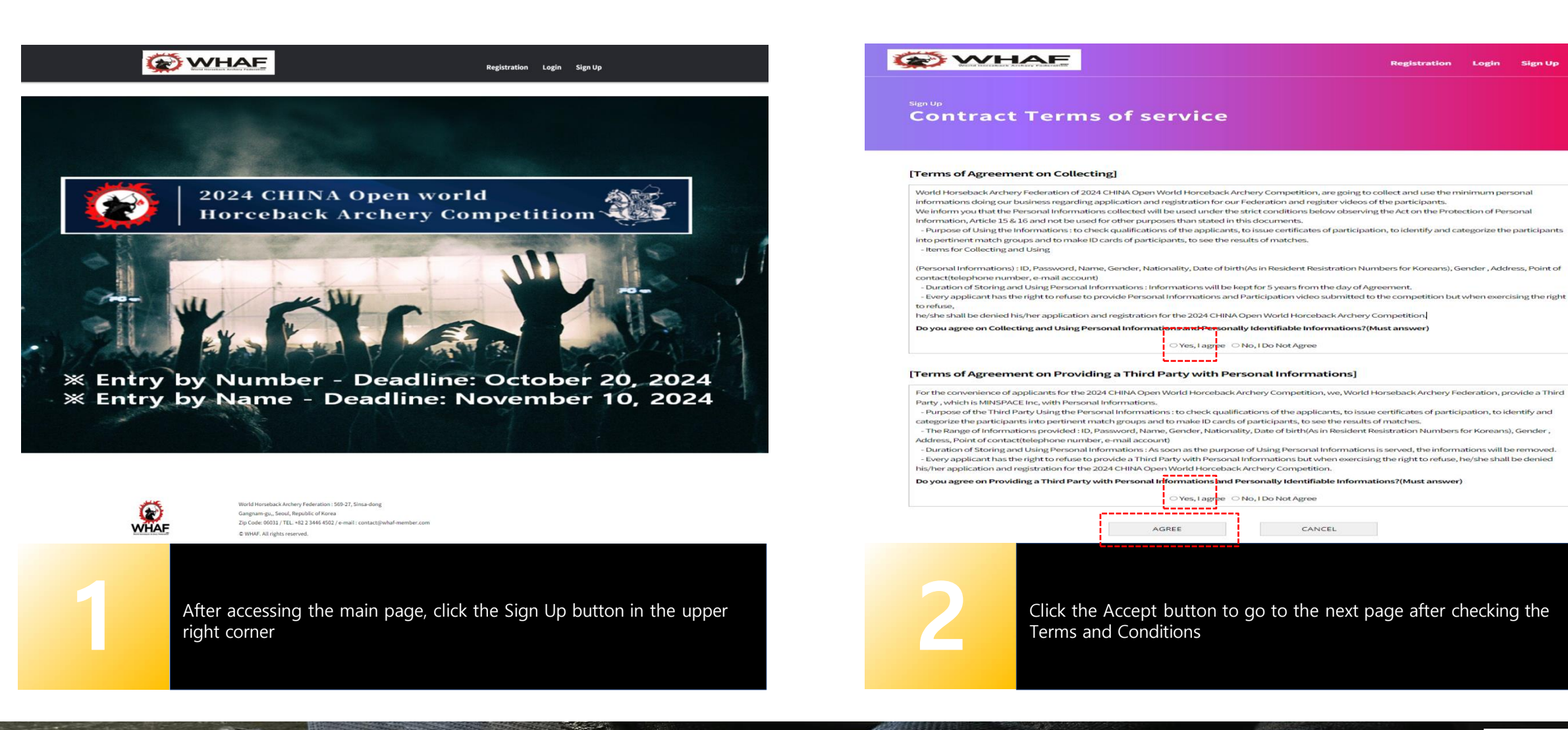

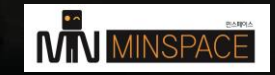

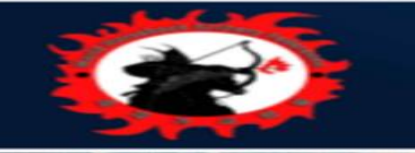

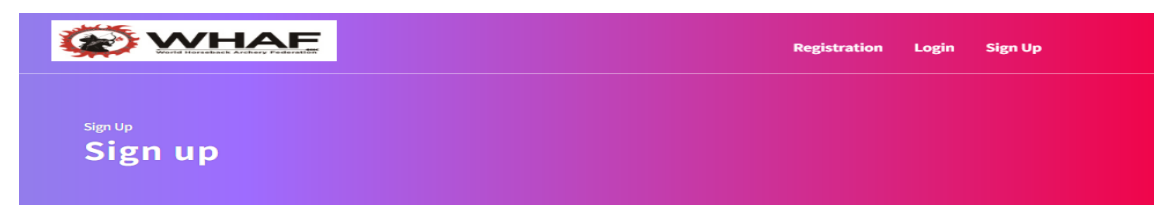

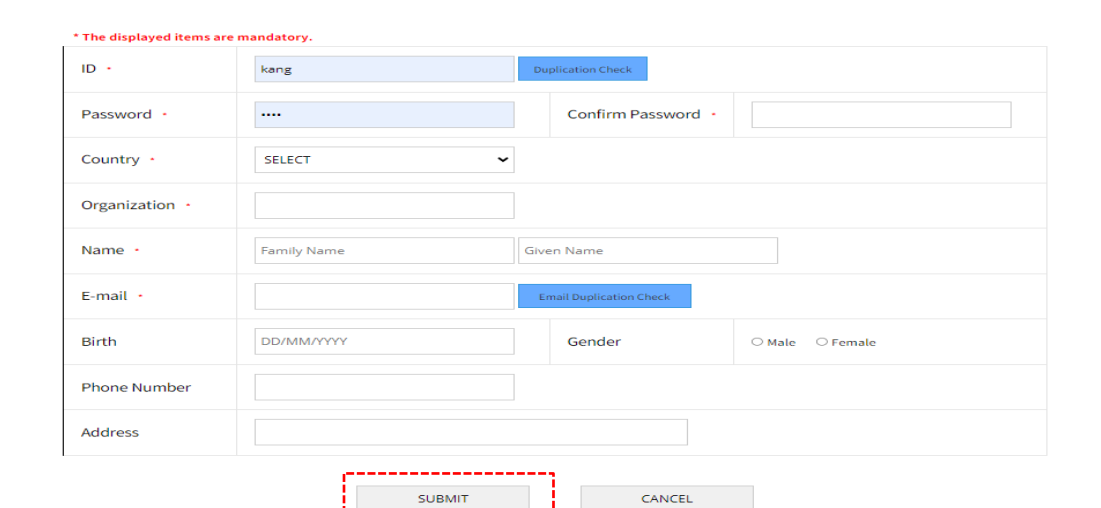

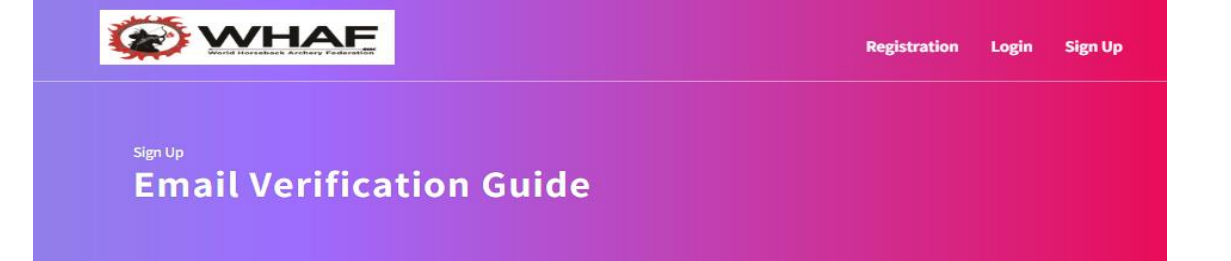

## Registration is complete.

- ★ A verification email has been sent to the email address you created during registration.
- ★ If there is no authentication mail in your inbox, please check your spam mailbox.
- ★ You can Login after clicking Email Verification.

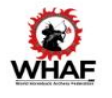

World Horseback Archery Federation : 569-27, Sinsa-dong Gangnam-gu, Seoul, Republic of Korea Zip Code: 06031 / TEL. +82 2 3446 4502 / e-mail : contact@whaf-member.com @ WH4F. All rights reserved]

## 3

Enter the information and click the SUBMIT button at the bottom - ID of 4 characters or more, Password of 4 characters or more

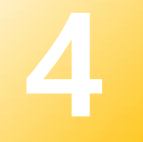

Registration complete(Send authentication mail, Login only after email authentication is complete)

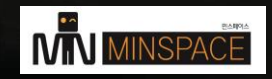

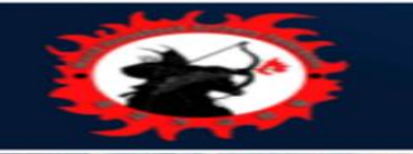

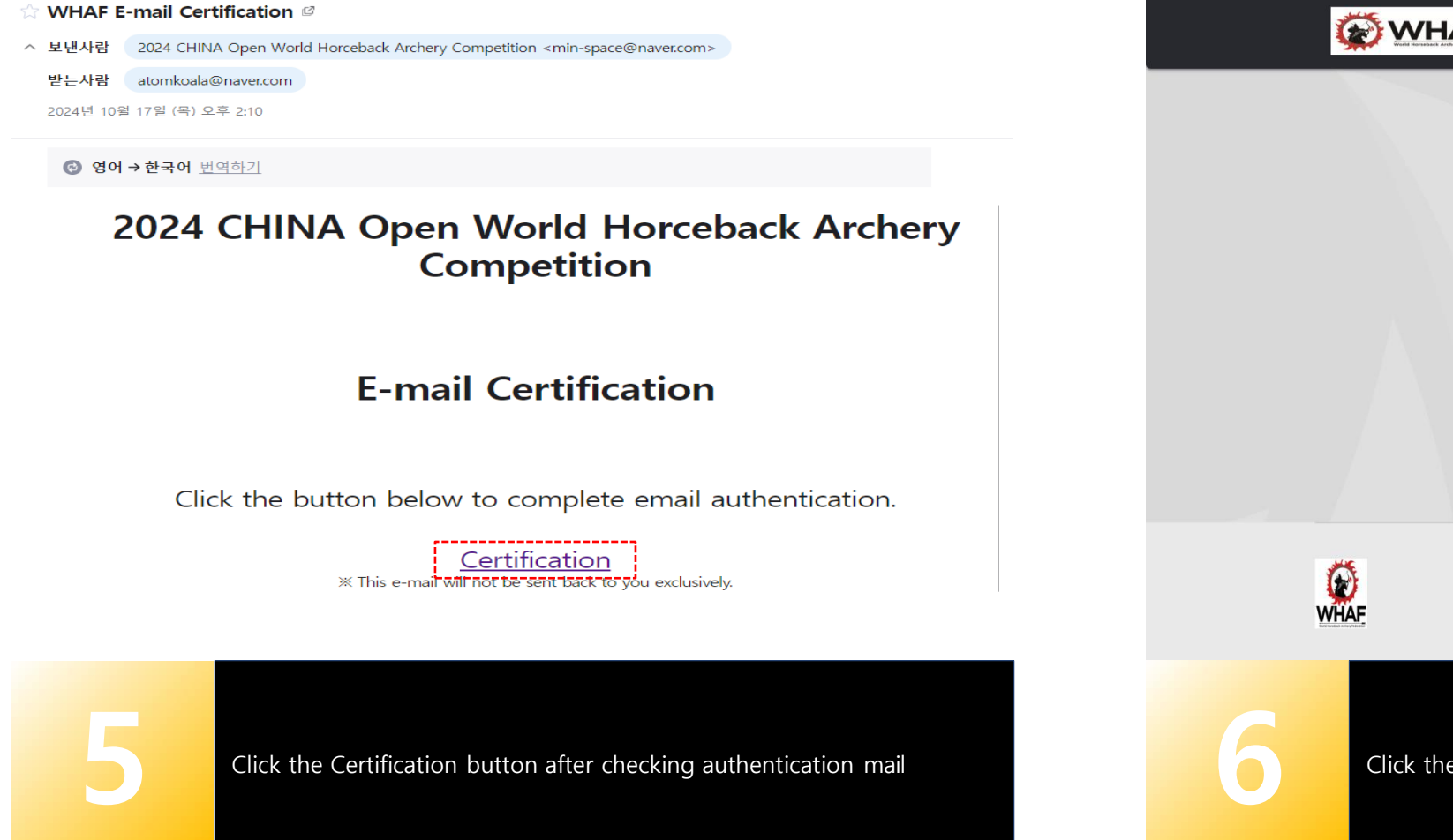

WHAF Login Sign Up If there is no authentication mail in your inbox. please check your spam mailbox. PASSWORD Login World Horseback Archery Federation : 569-27, Sinsa-dong Gangnam-gu,, Seoul, Republic of Korea Zip Code: 06031 / TEL. +82 2 3446 4502 / e-mail : contact@whaf-member.com © WHAF. All rights reserved. Click the Login button to go to the login screen

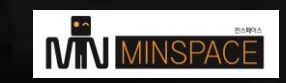

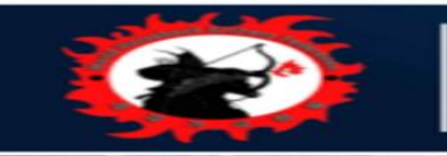

## Participation & Confirmation of Registration

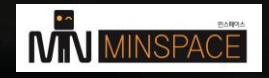

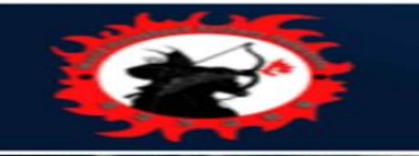

|                                             | mins test Registration                                              | Mypage Logout                                    |
|---------------------------------------------|---------------------------------------------------------------------|--------------------------------------------------|
|                                             |                                                                     |                                                  |
| Adult<br>Serial shot<br>Select              | Chinese Track<br>Select                                             | Mashahee team event                              |
| Youth<br>Chinese Track                      | Mashahee team event                                                 |                                                  |
| Select                                      | Select                                                              | p fl.                                            |
| Officials / Spectator                       | A Martine of Martine                                                | PD m                                             |
| Officials                                   | Guest<br>Select                                                     |                                                  |
| Click Apply fo<br>Participation s<br>button | r Participation in the upper rig<br>screen, check the participation | ht corner to go to the<br>items and click select |

|    |                                                                       |                                                         |                                                 | mins test F                | Registration Mypage                   | Logout               |  |
|----|-----------------------------------------------------------------------|---------------------------------------------------------|-------------------------------------------------|----------------------------|---------------------------------------|----------------------|--|
| Pa | articipation                                                          |                                                         |                                                 |                            |                                       |                      |  |
| Ca | ategory                                                               | Serial shot                                             |                                                 | Division                   | Adult                                 |                      |  |
|    | No<br>Image<br>Find<br>*The optimized photo<br>ratio is 3 by 4 sizes. | Family Name •<br>Family Name<br>E-mail                  | Given Name  Given Name Association              | Nationality •<br>Austria • | Date of Birth DD/MM/YYYY Passport No. | Gender •<br>SELECT • |  |
|    |                                                                       |                                                         | SUBMIT                                          | CANCEL                     |                                       |                      |  |
|    |                                                                       |                                                         |                                                 |                            |                                       |                      |  |
|    | Ö                                                                     | World Horseback Archery Fi<br>Gangnam-gu,, Seoul, Reput | ederation : 569-27, Sinsa-dong<br>blic of Korea |                            |                                       |                      |  |
| 2  | Indivi<br>- Plea                                                      | idual Match<br>ase enter inf                            | formation                                       |                            |                                       |                      |  |

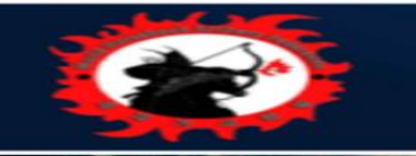

| Category                                        | Mashahee team event |             | Division    | Adult        |          |
|-------------------------------------------------|---------------------|-------------|-------------|--------------|----------|
| 3 people Add +                                  |                     |             |             |              |          |
| i                                               | Family Name         | Given Name  | Nationality | Birth •      | Gender • |
| Image                                           | Family Name         | Given Name  | Austria 🗸   | DD/MM/YYYY   | SELECT 🗸 |
|                                                 | E-mail              | Association |             | Passport No. |          |
| * The optimized photo<br>ratio is 3 by 4 sizes. |                     |             |             |              |          |
|                                                 | Family Name         | Given Name  | Nationality | Birth •      | Gender • |
| Image                                           | Family Name         | Given Name  | Austria 🗸   | DD/MM/YYYY   | SELECT • |
|                                                 | E-mail              | Association |             | Passport No. |          |
| * The optimized photo<br>ratio is 3 by 4 sizes. |                     |             |             |              |          |
| . N.a.                                          | Family Name         | Given Name  | Nationality | Birth •      | Gender   |
| Image                                           | Family Name         | Given Name  | Austria 🗸   | DD/MM/YYYY   | SELECT 🗸 |
|                                                 | E-mail              | Association |             | Passport No. |          |
| * The optimized photo<br>ratio is 3 by 4 sizes. |                     |             |             |              |          |

- For team matches, you can register up to 4 people by clicking the add button.

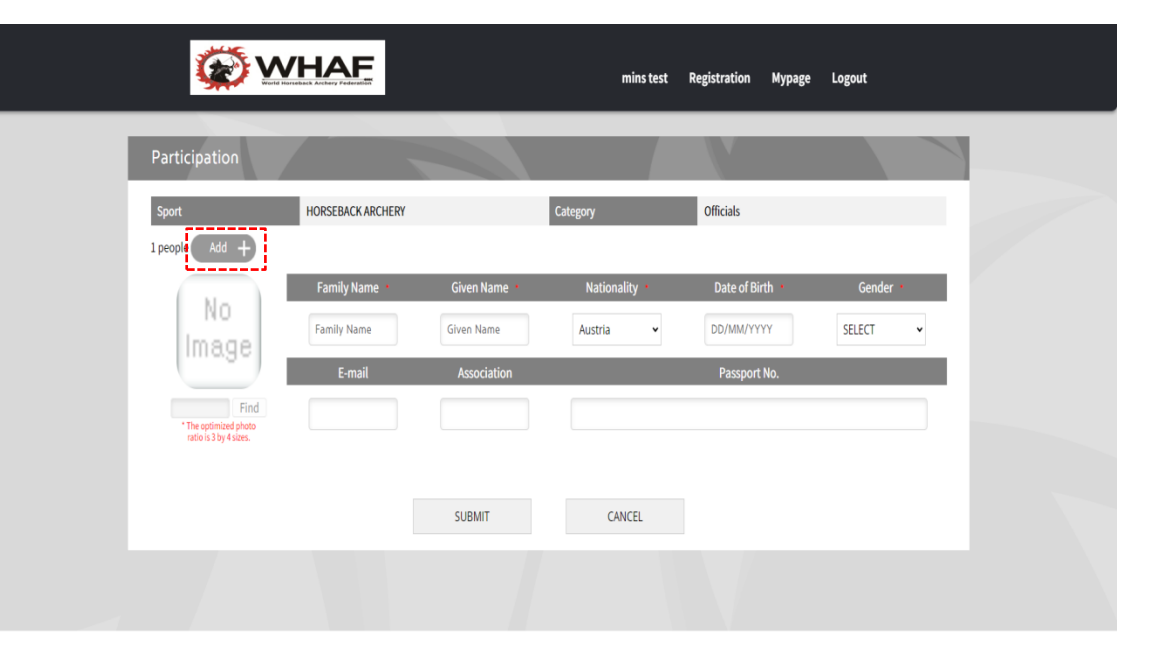

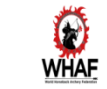

World Horseback Archery Federation : 569-27, Sinsa-dong Gangnam-gu, Seoul, Republic of Korea Zip Code: 06031 / TEL - 82.2 3446 4502 / e-mail : contact@whaf-member.com © WHAF, All rights reserved.

Officials / Guest

Officials and Guests can register up to 20 people by clicking the Add button.

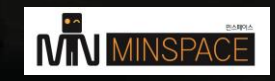

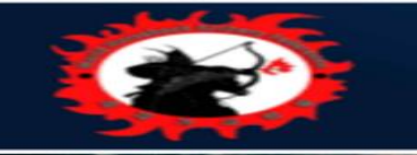

|             |                   | Ø        | WH/         | AFE<br>ry Federation |            |             |            | mins test | Registration My    | page Logout        |       |                  |
|-------------|-------------------|----------|-------------|----------------------|------------|-------------|------------|-----------|--------------------|--------------------|-------|------------------|
| Athl        | lete Lis<br>Photo | Division | Subdivision | Family Name          | Given Name | Nationality | Birth      | Gender    | Email              | Participation Sort | All 🗸 | Search<br>Delete |
| Team Master | No<br>Image       |          |             | mins                 | test       | Austria     | 17/10/2024 | MALE      | minstest@gmail.com |                    |       |                  |
|             |                   | 1        | 1           | ,                    |            |             |            |           |                    |                    |       |                  |
|             |                   |          |             |                      |            |             |            |           |                    |                    |       |                  |
|             |                   |          |             |                      |            |             |            |           |                    |                    |       |                  |
|             |                   |          |             |                      |            |             |            |           |                    |                    |       |                  |
|             |                   |          |             |                      |            |             |            |           |                    |                    |       |                  |
|             |                   |          |             |                      |            |             |            |           |                    |                    |       |                  |
|             |                   |          |             |                      |            |             |            |           |                    |                    |       |                  |

You can check the list of registered players, officials, and guests by

|                |             | Ð        | WH/         | AF<br>ry Federation  |                       |                |             | mins test | Registration My      | page Logout        |              |        |    |
|----------------|-------------|----------|-------------|----------------------|-----------------------|----------------|-------------|-----------|----------------------|--------------------|--------------|--------|----|
| Athl           | lete List   |          |             |                      |                       |                |             |           |                      | Participation Sort | All 🗸        | Search |    |
| Classification | Photo       | Division | Subdivision | Family Name          | Given Name            | Nationality    | Birth       | Gender    | Email                | Association        | Passport No. | Delete |    |
| Team Master    | No<br>Image |          |             | mins                 | test                  | Austria        | 17/10/2024  | MALE      | rute930627@gmail.com |                    |              |        |    |
| Officials      | No<br>Image |          |             | Officials            | - tort                | Aughria        | 01/10/2024  | MAG       |                      |                    | ĺ            | X      |    |
|                |             |          |             |                      | Are you               | ı sure you w   | ant to dele | te it?    |                      |                    |              |        |    |
|                |             |          |             |                      |                       | Yes            | Cancel      |           |                      |                    |              |        |    |
|                |             |          |             |                      |                       |                |             |           |                      |                    |              |        |    |
|                |             |          |             |                      |                       |                |             |           |                      |                    |              |        |    |
|                |             |          |             |                      |                       |                |             |           |                      |                    |              |        |    |
|                |             |          |             |                      |                       |                |             |           |                      |                    |              |        |    |
|                |             | £        |             | World Horseback Arch | ery Federation : 569- | 27, Sinsa-dong |             |           |                      |                    |              |        |    |
|                |             |          |             |                      |                       |                |             |           |                      |                    |              |        |    |
| 6              |             |          | You c       | an dele              | te the r              | egiste         | red pl      | ayer      | list by clic         | king the           | Delete       | butto  | n. |

World Horseback Archery Federation : 569-27, Sinsa-dong

clicking the Mypage button.

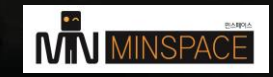